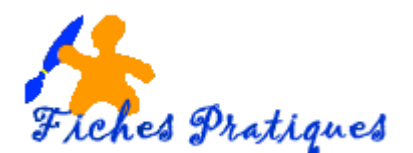

## La sélection des cellules

Pour sélectionner une cellule, il faut se déplacer soit avec les flèches de direction, soit en cliquant sur la cellule en question.

## La sélection de cellules contigües

La sélection de plusieurs cellules vous permet de modifier par exemple la police, la taille ou la couleur... et évite de faire plusieurs manipulations.

Deux méthodes :

- <u>Avec le clavier</u> : sélectionnez la première cellule puis tout en maintenant la touche Majuscule enfoncée, déplacez-vous avec les flèches de direction
- <u>Avec la souris</u> : placez-vous sur la première cellule qui fera partie de la sélection, puis en cliquant, déplacez la souris jusqu'à la fin de la sélection.

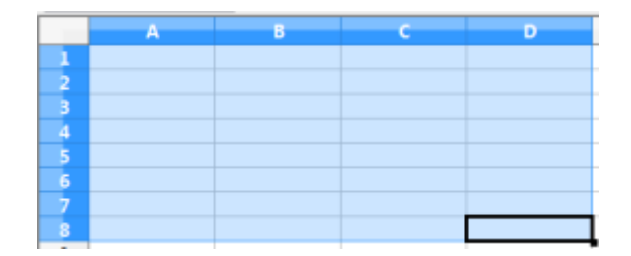

Remarque : pour enlever la sélection, il suffit de cliquer en dehors de la sélection.

## La sélection de plusieurs cellules discontinues.

La sélection de plusieurs cellules discontinues se fait en même temps avec le clavier et la souris.

• Sélectionnez la première cellule puis tout en maintenant la touche CTRL enfoncée, cliquez sur les cellules que vous voulez sélectionner.

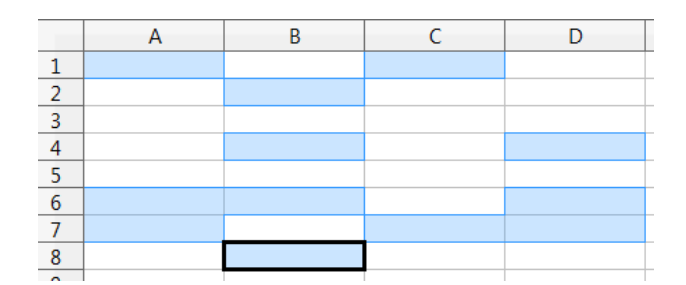

Pour sélectionner toutes les cellules d'une feuille, placez la souris à l'intersection de la première ligne et de la première colonne sur le petit rectangle blanc situé entre la lettre A et la ligne 1 ;

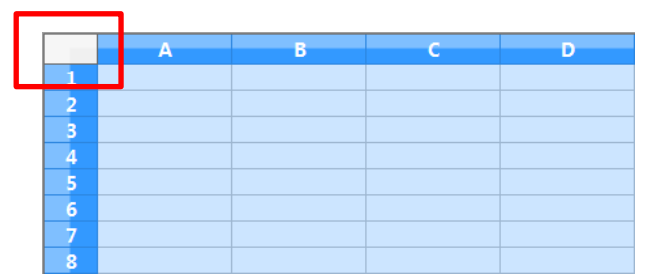

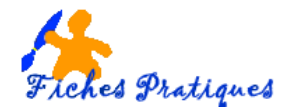

## La sélection de lignes et de colonnes

Pour sélectionner une ligne, cliquez sur le numéro de la ligne que vous désirez sélectionner.

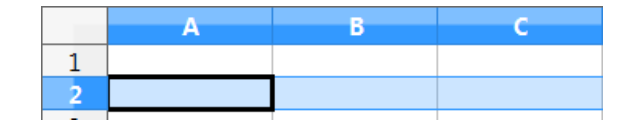

<u>Pour sélectionner plusieurs lignes</u>, cliquez sur la première ligne et tout en maintenant la touche **Majuscule** enfoncée, glissez la souris sur la ligne du dessus ou du dessous.

|   | А | В | с |
|---|---|---|---|
| 1 |   |   |   |
| 2 |   |   |   |
| 3 |   |   |   |
| 4 |   |   |   |

Pour sélectionenr une colonne, cliquez sur la lettre de la colonne que vous désirez sélectionner.

|   | А | В | С |
|---|---|---|---|
| 1 |   |   |   |
| 2 |   |   |   |
| 3 |   |   |   |
| 4 |   |   |   |

<u>Pour sélectionenr plusieurs colonnes</u>, cliquez sur la première colonne et tout en maintenant la touche **Majuscule** enfoncée, glissez la souris sur la colonen de droite ou de gauche.

|   | A | В | С |
|---|---|---|---|
| 1 |   |   |   |
| 2 |   |   |   |
| 3 |   |   |   |
| 4 |   |   |   |
| 5 |   |   |   |

Pour sélectionner à la fois une colonne et une ligne, cliquez la colonne, appuyez sur la touche **CTRL** puis cliquez sur la ligne.

|   | Α | В | С |
|---|---|---|---|
| 1 |   |   |   |
| 2 |   |   |   |
| 3 |   |   |   |
| 4 |   |   |   |
| 5 |   |   |   |

Remarque : pour ennlever la sélection d'une cellule, cliquez sur la touche Echapp.